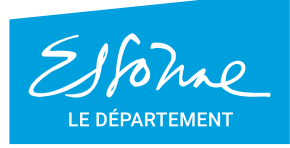

- TERRE D'AVENIRS -

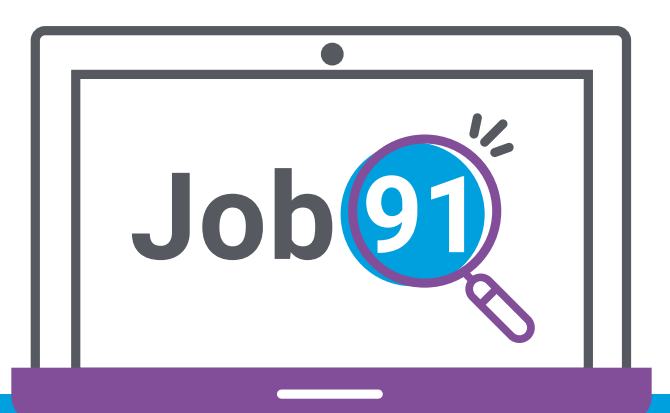

## **Guide** de connexion candidat www.job91.fr

Votre Département agit pour vous aider dans votre recherche d'emploi

essonne.fr

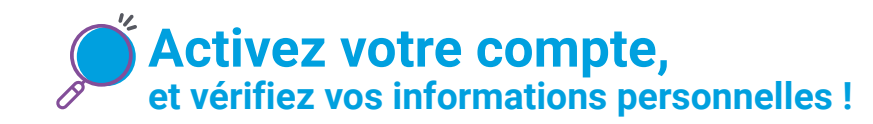

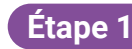

Rendez-vous sur le site et cliquez sur « Je m'inscris »

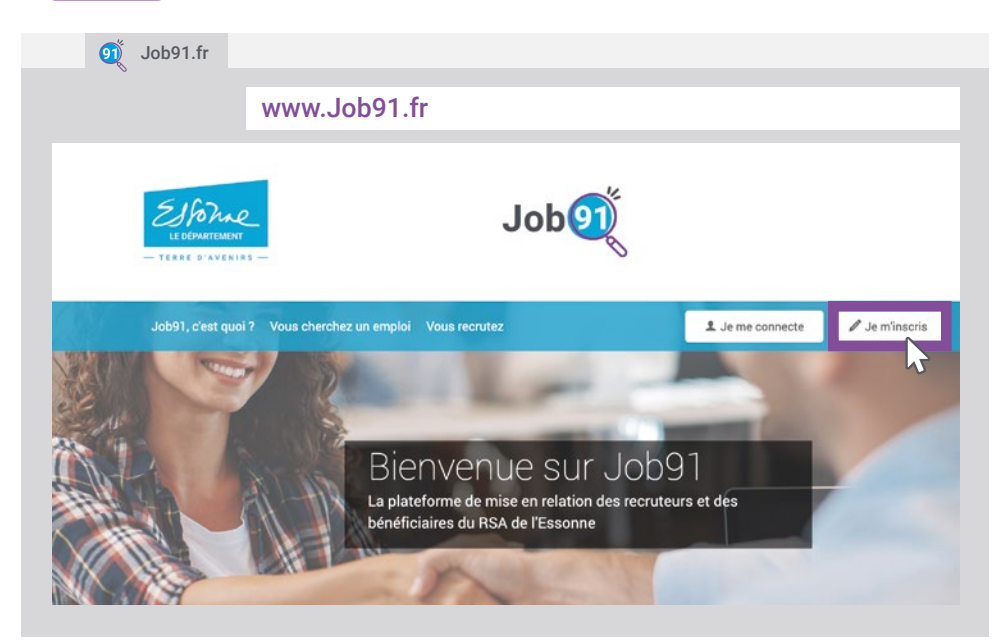

Étape 2

Remplissez le formulaire d'inscription et indiquez votre code unique à 4 caractères. Code remis lors de votre rendez-vous, ou par courrier envoyé par email ou voie postale.

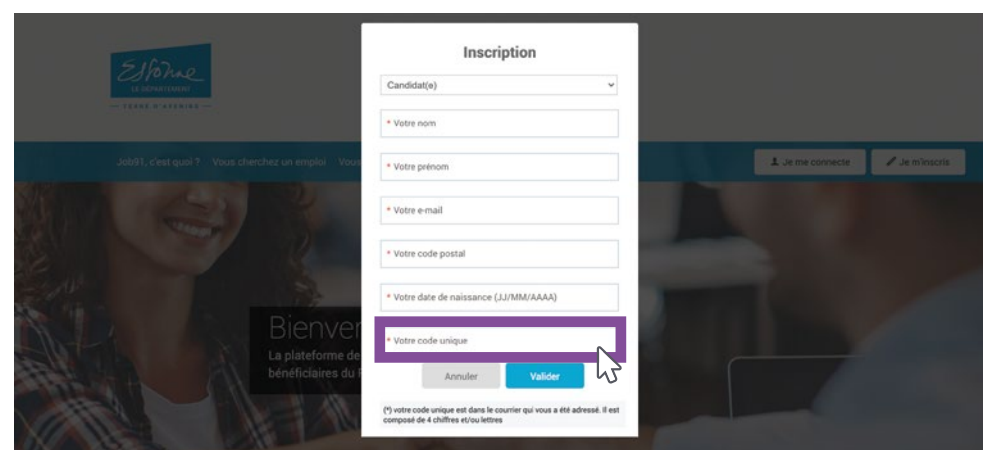

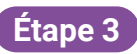

Afin de valider votre inscription en toute sécurité, rendez-vous dans votre boîte email. Un email de confirmation vient de vous être envoyé, cliquez sur le lien sécurisé.

Attention : si vous ne l'avez pas reçu, vérifier l'adresse email que vous avez renseignée précédemment ou que l'email reçu ne se trouve pas dans les éléments indésirables de votre messagerie.

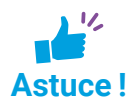

Rendez-vous sur votre espace [Compte > communication] pour paramétrer votre profil et choisir votre mode de communication (email / sms).

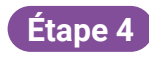

Personnalisez votre mot de passe pour activer votre compte et conservez le pour vos futures connexions.

|                | Α                                                                                                    | Job                                                                                                    |       |  |
|----------------|----------------------------------------------------------------------------------------------------|----------------------------------------------------------------------------------------------------|-------|--|
|                | Marya, commences par creer votre m<br>Vore terrofiles work and presentation work and presentation create and and and participation of a solid presentation create and and and and participation create and and and participation create and and and participation create and and and participation | Charasse<br>Charasse with a most de passe<br>General the most de passe<br>Confirmer with most de passe<br>Tanator & auxies, alter most de passe |       |  |
| Brid ficates - |                                                                                                    |                                                                                                    | VAN - |  |

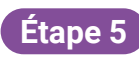

Vérifiez vos coordonnées personnelles et choisissez la visibilité que vous souhaitez : **Prénom + NOM** ou **Prénom + 1**<sup>ère</sup> **lettre du nom** Par exemple : **Maya MOTTE** ou **Maya M** 

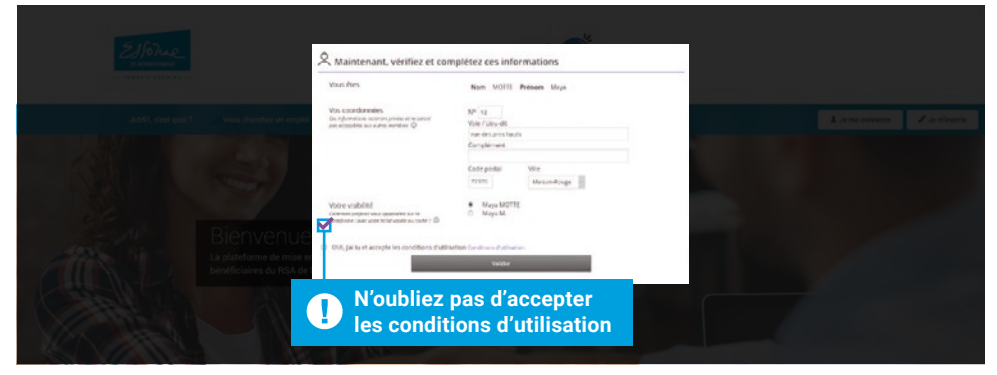

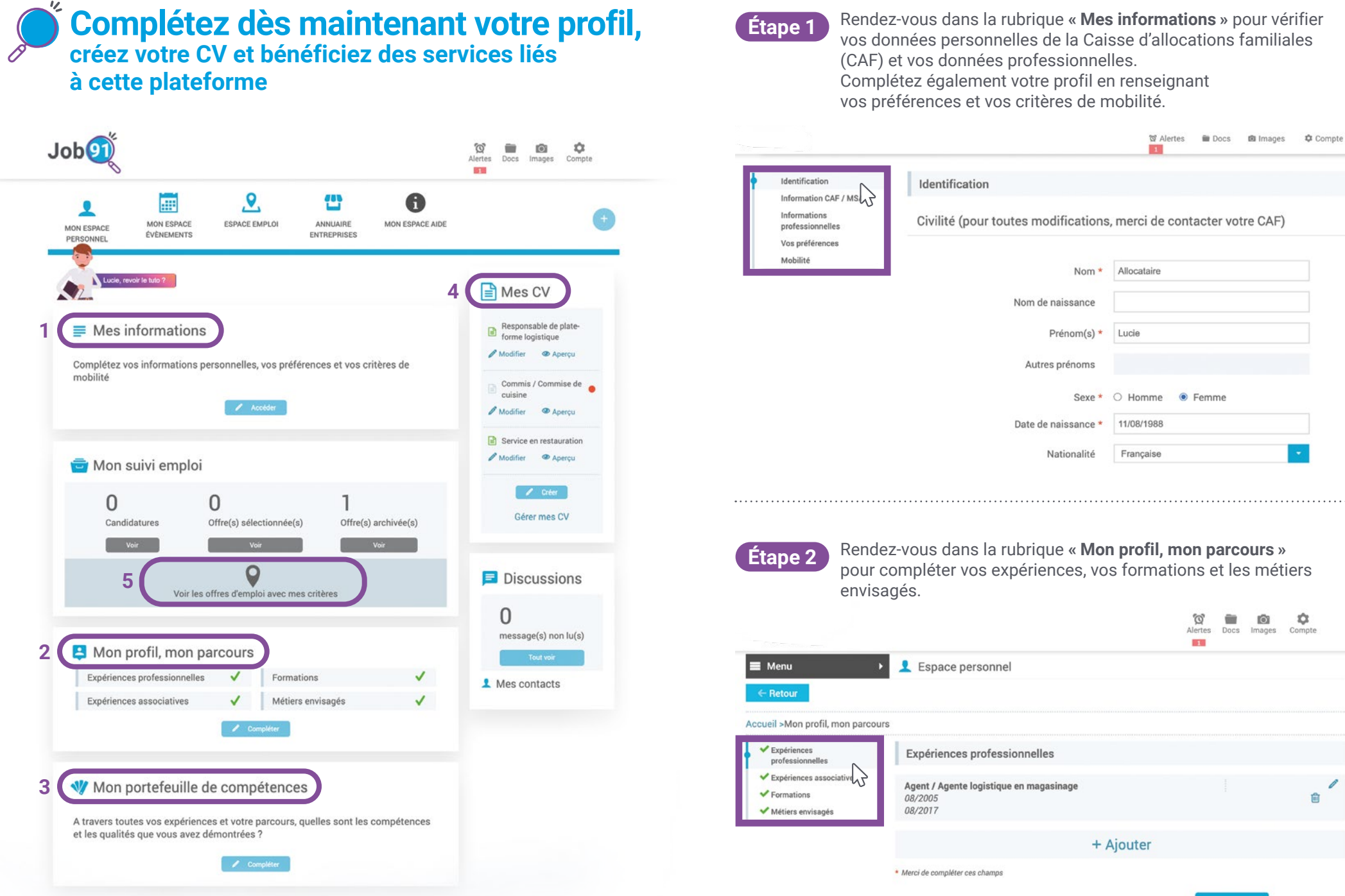

Suivant →

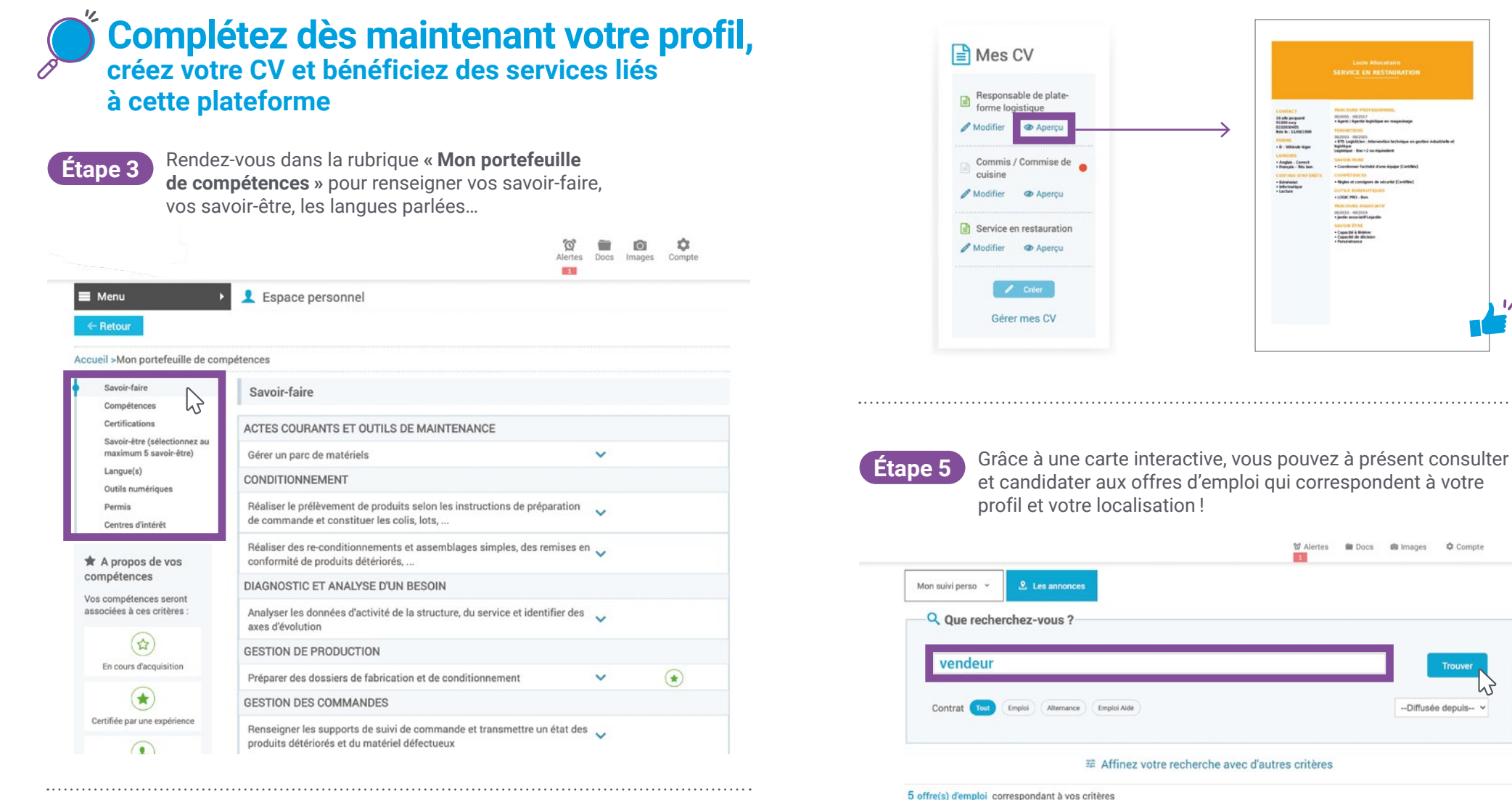

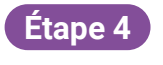

Rendez-vous dans la rubrique « Mes CV » pour créer et mettre en forme votre CV.

Une fois votre CV prêt, vous pouvez le mettre en ligne. Il sera alors immédiatement visible par les employeurs locaux. Votre CV est disponible à tout moment sur Job91.

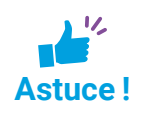

Vous pouvez le télécharger au format PDF pour l'enregistrer sur une clé USB et l'imprimer si besoin. 5 offre(s) d'emploi correspondant à vos critères + Leaflet | © OpenStreetMap contributors, © CartoDB

1/

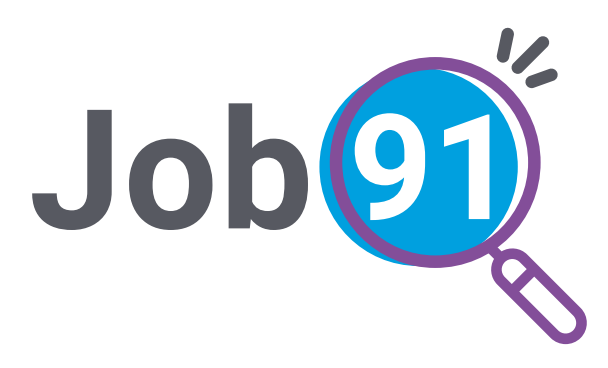

## Besoin d'aide ? Un problème de connexion ?

N'hésitez pas à contacter le Département

du lundi au vendredi de 9h30 à 12h et de 14h à 16h30 au **01 60 91 99 90** 

Ou par email à l'adresse : job91@cd-essonne.fr

– TERRE D'AVENIRS —